## Show and Tell!

When your teacher tells you that 'Show and Tell' is on, you can create a post (instead of just typing a comment on a teacher's post) to tell or show us something that you have done this week. Just like at school, it could be about your learning or about another achievement. It should be something you have achieved rather than images of something that belongs to you. If you want to take part, follow these simple steps...

1. Click "Share something with your class" to create a new post.

| ур | e in a messa      | ge to t         | ell us about    | what      | you ha   | ve beer  | n up to.   |            |             |           |
|----|-------------------|-----------------|-----------------|-----------|----------|----------|------------|------------|-------------|-----------|
| F  | or                |                 |                 |           |          |          |            |            |             |           |
|    | Blackman Cl       | -               | All students    | •         |          |          |            |            |             |           |
|    |                   |                 |                 |           |          |          |            |            |             |           |
|    | Hi Blackman (     | ass<br>Class, T | This week, I wa | is really | / proud  | of my mi | indful col | ouring. Ta | ike a look  | at what I |
|    | did online. I tri | ied to u        | ise my favourit | te coloi  | ur mostl | y (which | is green   | ) and whe  | n I did thi | s task it |

3. Click 'Add', then 'File' to upload a picture of your work/ special achievement. (Make sure you only post pictures that follow our e-safety rules. You must ask a grown up at home before you post a picture.) You need to make sure your picture is already saved to your device before you try to add it to your post. Select the file from your device and click 'upload'.

| Share with your class<br>Hi Blackman Class. This week, I was really proud of my mindful colouring. Take a look at what<br>did online. I tried to use my favourite colour mostly (which is green) and when I did this task it<br>took my mind off the news. I hope you like it what do you think?<br>Cancel Post<br>Google Drive<br>Link |                                                                                            |                                           |                                                                                                    |
|----------------------------------------------------------------------------------------------------|--------------------------------------------------------------------------------------------|-------------------------------------------|----------------------------------------------------------------------------------------------------|
| Google Drive Cancel Post                                                                                                    | Share with your class<br>Hi Blackman Class<br>did online. I tried to<br>took my mind off t | s. This week, I was<br>o use my favourite | really proud of my mindful colouring. Take a look at what<br>colour mostly (which is green) and when I did this task it |
| co Link                                                                                                    | took my mind on t                                                                          | ne news. mope yo                          | ou like it what do you think?                                                                                           |
|                                                                                                    | Google Drive                                                                               | ne news. Thope yo                         | Cancel Post                                                                                                    |
|                                                                                                    | Google Drive Link File                                                                     | lent                                      | Cancel Post                                                                                                    |

4.

| Insert fil    | es using (    | Google Drive    |               |         |   | × |
|---------------|---------------|-----------------|---------------|---------|---|---|
| Recent        | Upload        | My Google Drive | Shared drives | Starred |   |   |
| 🎦 Miss Odd'   | s mandala.jpg | 21.59K          |               |         | > | < |
| Add more file | s             |                 |               |         |   |   |
|               |               |                 |               |         |   |   |
|               |               |                 |               |         |   |   |
|               |               |                 |               |         |   |   |
|               |               |                 |               |         |   |   |
| Upload        | Cancel        |                 |               |         |   |   |

5. Click 'Post' and we will all be able to see your show and tell.

| Blackman Cl                                                    | . •                                             | All students                                           | -                                                         |                                                |                                       |                                   |
|----------------------------------------------------------------|-------------------------------------------------|--------------------------------------------------------|-----------------------------------------------------------|------------------------------------------------|---------------------------------------|-----------------------------------|
| Share with your<br>Hi Blackmar<br>did online. I<br>took my min | class<br>n Class. 1<br>tried to u<br>id off the | This week, I was<br>use my favourite<br>news. I hope y | s really proud of<br>e colour mostly (<br>ou like it what | my mindful c<br>which is gree<br>do you think? | olouring. Take a<br>en) and when I di | look at what l<br>id this task it |
| ditte                                                          | Miss (<br>Image                                 | Odd's mandala                                          | .jpg                                                      |                                                |                                       | ×                                 |
|                                                                |                                                 |                                                        |                                                           |                                                |                                       |                                   |

You don't have to take part, but it would be nice to see what everyone is proud of this week.